Wiki GInfo - https://wiki.centrale-med.fr/ginfo/

## Configurer sa boîte mail sur iPhone

- 1. Allez dans **Paramètres** puis **Mots de passe et comptes** et enfin **Ajouter un compte**
- 2. Choisissez Autre dans la liste.

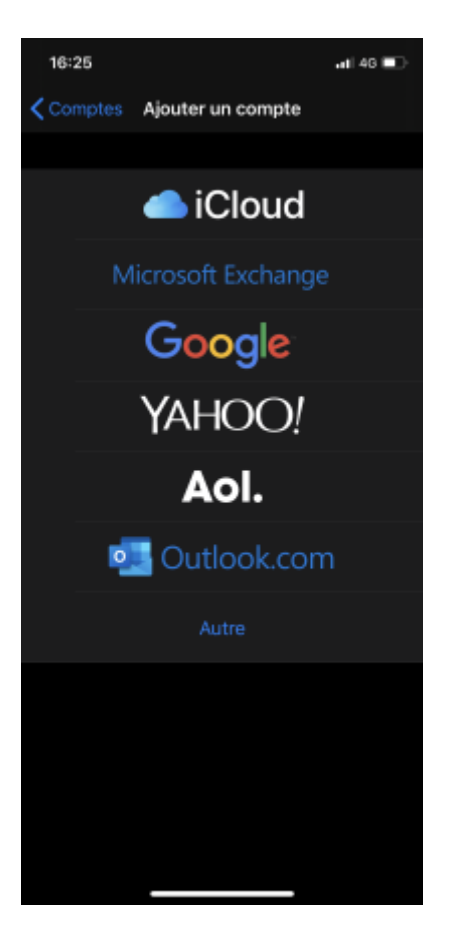

3. Ajouter un compte Mail puis remplissez votre nom, mail et mot de passe.

tutoriels:faq\_pour\_les\_nouveaux:mail\_iphone https://wiki.centrale-med.fr/ginfo/tutoriels:faq\_pour\_les\_nouveaux:mail\_iphone

| 16:25               |         | ati 46 🗈 |  |  |
|---------------------|---------|----------|--|--|
| Annuler             | Nouveau |          |  |  |
|                     |         |          |  |  |
| Nom                 |         |          |  |  |
| Adresse             |         |          |  |  |
| Mot de passe Requis |         |          |  |  |
| Description         |         |          |  |  |
|                     |         |          |  |  |
|                     |         |          |  |  |
|                     |         |          |  |  |
|                     |         |          |  |  |
|                     |         |          |  |  |
|                     |         |          |  |  |
|                     |         |          |  |  |
|                     |         |          |  |  |
|                     |         |          |  |  |
|                     |         |          |  |  |

- 4. En haut, restez sur un serveur IMAP. Pour le serveur de réception, remplissez :
  - Nom d'hôte : imaps.centrale-marseille.fr
  - Nom d'utilisateur : votre identifiant Centrale
  - Mot de passe : votre mot de passe Centrale

Pour le serveur d'envoi, remplissez :

- Nom d'hôte : smtp.centrale-marseille.fr
- Nom d'utilisateur : votre identifiant Centrale
- Mot de passe : votre mot de passe Centrale

| 16:26                    |                     |              | di 46 💼   |  |
|--------------------------|---------------------|--------------|-----------|--|
|                          | Nouvea              | u            |           |  |
| IMAF                     | •                   | POP          |           |  |
|                          |                     |              |           |  |
| Nom                      | Prénom Nom          |              |           |  |
| Adresse                  | prenom.nom@         | centrale-mar | seille.fr |  |
| Description              | Centrale Mar        | seille       |           |  |
|                          |                     |              |           |  |
| Nom d'hôte               |                     |              |           |  |
| Nom d'utilisateur Requis |                     |              |           |  |
| Mot de pass              | e                   |              |           |  |
|                          |                     |              |           |  |
| Nom d'hôte               |                     |              |           |  |
| Nom d'utilisa            | ateur facultati     |              |           |  |
| Mot de pass              | <b>e</b> facultatif |              |           |  |
|                          |                     |              |           |  |
|                          |                     | _            |           |  |

From: https://wiki.centrale-med.fr/ginfo/ - **Wiki GInfo** 

Permanent link: https://wiki.centrale-med.fr/ginfo/tutoriels:faq\_pour\_les\_nouveaux:mail\_iphone

Last update: 14/10/2020 12:40